## PRÉCISIONS SUR LA LICENCE SITE ACADÉMIQUE MATHEMATICA (WOLFRAM)

Le marché subséquent avec la société WOLFRAM RESEARCH mis en place en 2019 **a été renouvelé jusqu'au 19 janvier 2025.** 

La licence « site » est une licence unique de droit d'usage accordée à l'ensemble de la communauté Sorbonne Université. Ainsi toute personne inscrite dans l'annuaire de Sorbonne Université et disposant d'une adresse électronique en **@sorbonne-universite** pour les personnels, et en **@etu.sorbonne-universite.fr** pour les étudiants, ainsi que les adresses en **@ihp.fr** pour l'Institut Henri Poincaré, pourront télécharger gratuitement le logiciel Mathematica.

**Pendant la durée du Contrat :** possibilité d'ajouter des produits Wolfram Research, de bénéficier des mises à jour des produits contractés, de licences gratuites pour utiliser les produits téléchargés à domicile et d'un accès prioritaire au support technique. La documentation et le guide d'utilisateur sont disponibles sur le site Internet de WOLFRAM Research.

## PROCESSUS DE TÉLÉCHARGEMENT POUR LES ÉTUDIANTS DE SORBONNE UNIVERSITE

Si vous souhaitez installer Mathematica sur votre machine personnelle en tant qu'étudiant, voici le lien à utiliser pour effectuer une demande de clef d'activation pour une licence monoposte Mathematica dans le cadre de la solution campus Sorbonne Université : https://user.wolfram.com/portal/requestAK/b579951aa87e946412d42f68d1986cabdc2a5679

Si vous ne possédez pas de **Wolfram-ID**, vous devrez en créer un au préalable, en utilisant impérativement votre email étudiant Sorbonne Université : **prénom.nom@etu.sorbonne-universite.fr**. Pour cela cliquez sur « Create Account » et remplissez le formulaire d'inscription. Vous recevrez alors un email automatique contenant une url sur laquelle vous devrez cliquer pour activer ce compte.

Une fois le Wolfram-ID activé, vous pourrez compléter le formulaire de demande de clef et sélectionner la 1ère option :

## • Mathematica for Students for Sites X.Y.Z (Single Machine)

X.Y.Z désigne le numéro de version que vous souhaitez télécharger

Après avoir cliqué sur le bouton « Submit », la clef d'activation et le lien de téléchargement seront automatiquement générés et affichés dans une nouvelle page.

Notez que vous recevrez par email la confirmation de votre demande avec la clef d'activation et le lien de téléchargement de Mathematica.

## FAQ

Pour plus d'informations sur l'activation de Mathematica, allez sur :

• <u>http://support.wolfram.com/kb/topic/mathematica/activation-mathematica</u>

Contacter le service d'aide :

• <u>http://www.wolfram.com/support/contact/?source=footer</u>